## Παλινδρόμηση στο excel - Παράδειγμα 1 (example1.xlsx)

## Βήματα:

1. Κατεβάζω δύο χρονοσειρές, (α) την τιμή του Bitcoin (Bitcoin Price) και (β) την αβεβαιότητα της οικονομικής πολιτικής (EPU – Economic Policy Uncertainty) για την περίοδο 2016-10-11 έως και 2021-10-11 από τον ακόλουθο ιστότοπο : https://fred.stlouisfed.org/categories

| Prices (13,000+)                                                                                        |
|----------------------------------------------------------------------------------------------------|
| Commodities (1,300+) Consumer Price Indexes (CPI and PCE) (280+) Cryptocurrencies                       |
| Employment Cost Index (100+) Health Care Indexes (60+) House Price Indexes (400+)                       |
| Producer Price Indexes (PPI) (9,300+) Trade Indexes (960+)                                              |
| International Data (130,000+)                                                                           |
| Countries (120,000+) Geography (80+) Indicators (85,000+) Institutions (7,000+)                         |
| U.S. Regional Data (460,000+)                                                                           |
| States (450,000+) Census Regions (1,900+) BEA Regions (2,500+) BLS Regions (1,500+)                     |
| Federal Reserve Districts (1,000+) Freddie Mac Regions (9+)                                             |
| Academic Data (14,000+)                                                                                 |
| Banking and Monetary Statistics, 1914-1941 (1,700+) Daily Federal Funds Rate, 1928-54                   |
| Data on the nominal term structure model from Kim and Wright (9+) Historical Federal Reserve Data (10+) |
| NBER Macrohistory Database (2,700+) Penn World Table 7.1 (4,700+) Penn World Table 9.0 (3,300+)         |
| Recession Probabilities Weekly U.S. and State Bond Prices, 1855-1865 Economic Policy Uncertainty (270+) |
| Sticky Wages and Comovement (3+) A Millennium of Macroeconomic Data for the UK (70+)                    |
| New England Textile Industry, 1815-1860 The Effects of the 1930s HOLC "Redlining" Maps (6+)             |

2. Σε ένα φύλλο του excel δημιουργώ τρεις στήλες, (α) ημερομηνίες, (β) Bitcoin Price, (γ) Οικονομική Πολιτική Αβεβαιότητα (EPU)

| 1 | А          | В                    | C      | D |
|---|------------|----------------------|--------|---|
|   | Dates      | <b>Bitcoin Price</b> | EPU    |   |
|   | 2016-10-11 | 642.12               | 54.57  |   |
|   | 2016-10-12 | 635.79               | 59.38  |   |
|   | 2016-10-13 | 635.66               | 50.64  |   |
|   | 2016-10-14 | 638.03               | 80.62  |   |
|   | 2016-10-15 | 638.16               | 98.91  |   |
|   | 2016-10-16 | 641.92               | 98.05  |   |
|   | 2016-10-17 | 639.56               | 115.14 |   |
|   | 2016-10-18 | 635.11               | 45.55  |   |
|   | 2016-10-19 | 629.79               | 61.32  |   |
|   | 2016-10-20 | 628.05               | 48.77  |   |
|   | 2016-10-21 | 630.83               | 34.08  |   |
|   | 2016-10-22 | 652.75               | 41.54  |   |
|   | 2016-10-23 | 651.04               | 85.95  |   |
|   | 2016-10-24 | 649.98               | 58.65  |   |
|   | 2016-10-25 | 654.30               | 114.51 |   |
|   | 2016-10-26 | 674.00               | 40.45  |   |
|   | 2016-10-27 | 691.21               | 85.31  |   |
|   | 2016-10-28 | 689.95               | 74.06  |   |
|   | 2016-10-29 | 714.28               | 76.83  |   |
|   | 2016-10-30 | 697.41               | 80.76  |   |
|   | 2016-10-31 | 696.90               | 95.82  |   |
|   | 2016-11-01 | 730.70               | 44.68  |   |
|   | 2016-11-02 | 744.60               | 60.79  |   |
|   | 2016-11-03 | 690.00               | 63.05  |   |
|   | 2016-11-04 | 706.32               | 87.98  |   |
|   | 2016-11-05 | 706.99               | 107.72 |   |

3. Για το διάγραμμα διασποράς ακολουθούμε την παρακάτω διαδικασία Insert
 Scatter (Διάγραμμα Διασποράς)
 Select Data
 Add

Όπως αναφέραμε και στο μάθημα ποτέ δε βάζουμε σε μια παλινδρόμηση μια χρονοσειρά που δεν επιστρέφει «γρήγορα» στη μέση τιμή της. Στο παρακάτω παράδειγμα δε θα βάζαμε ποτέ τη μεταβλήτη Bitcoin Price στην παλινδρόμηση. Επομένως το παρακάτω παράδειγμα έχει ως στόχο να δείξει MONO τη διαδικασία της παλινδρόμησης στο excel.

| File He      | ome Insert       | Page Layo        | ut Formulas Data         | Review Vie  | ew Help                    | Chart Des               | sign Format                            |                       |               |                                                           |              |        |             |
|--------------|------------------|------------------|--------------------------|-------------|----------------------------|-------------------------|----------------------------------------|-----------------------|---------------|-----------------------------------------------------------|--------------|--------|-------------|
| ivotTable Re | ecommended Table | Pictures         | Shapes Icons 3D Models ~ | creenshot ~ | Get Add-ins     My Add-ins | Visio Data<br>Visualize | Bing Maps<br>Bing Maps<br>People Graph | Recommended<br>Charts |               | Maps PivotChart                                           | 3D<br>Map ∽  | Line C | Column Win/ |
|              | Tables           |                  | Illustrations            |             |                            | Add-ins                 |                                        |                       | Scatter       |                                                           | Tours        | Sp     | arklines    |
| Chart 3      | • : ×            | √ f <sub>x</sub> |                          |             |                            |                         |                                        |                       |               |                                                           |              |        |             |
| A            | В                | С                | D                        | E           |                            | F                       | G                                      | H I                   |               |                                                           | M            | N      | 0           |
| Dates        | Bitcoin Price    | EPU              | Συντελεστής συσχέτισης   |             |                            |                         |                                        |                       | 3.8           | Scatter                                                   |              |        |             |
| 2016-10-     | 11 642.12        | 54.57            | 0.05                     |             |                            |                         |                                        |                       |               | Use this chart type to                                    |              |        |             |
| 2016-10-     | 12 635.79        | 59.38            |                          |             |                            |                         |                                        |                       | <u> </u>      | Compare at least tv                                       | vo sets of   |        |             |
| 2016-10-     | 13 635.66        | 50.64            |                          |             |                            |                         |                                        |                       | Bubble        | values or pairs of dat                                    | a.           |        |             |
| 2016-10-     | 14 638.03        | 80.62            |                          |             |                            |                         |                                        |                       | , bubbin      | <ul> <li>Show relationships</li> <li>of values</li> </ul> | between sets |        |             |
| 2016-10-     | 15 638.16        | 98.91            |                          |             |                            |                         |                                        |                       |               | of values                                                 |              |        |             |
| 2016-10-     | 16 641.92        | 98.05            |                          |             |                            |                         |                                        |                       | 00            | Use it when:                                              |              |        |             |
| 2016-10-     | 17 639.56        | 115.14           |                          |             |                            |                         |                                        |                       |               | The data represents                                       | separate     |        |             |
| 2016-10-     | 18 635.11        | 45.55            |                          |             |                            |                         |                                        |                       | 88 <u>M</u> e | measurements.                                             |              |        |             |
| ) 2016-10-   | 19 629.79        | 61.32            |                          |             |                            |                         |                                        |                       |               |                                                           |              |        |             |

| Fill     | Outline              |
|----------|----------------------|
| X        | Cut                  |
|          | Сору                 |
| <b>C</b> | Paste Options:       |
| 0        |                      |
| <u>1</u> | Reset to Match Style |
| A        | <u>F</u> ont         |
| du       | Change Chart Type    |
| dē       | Save as Template     |
|          | S <u>e</u> lect Data |
|          | Move Chart           |

| Chart <u>d</u> ata range:        |                        |                                   | Ť |
|----------------------------------|------------------------|-----------------------------------|---|
|                                  | Switch R               | ow/Column                         |   |
| Legend Entries ( <u>S</u> eries) |                        | Horizontal (Category) Axis Labels |   |
| <u>₩Add</u> <u>Edit</u>          | <u>X</u> emove <u></u> | Edi <u>t</u>                      |   |

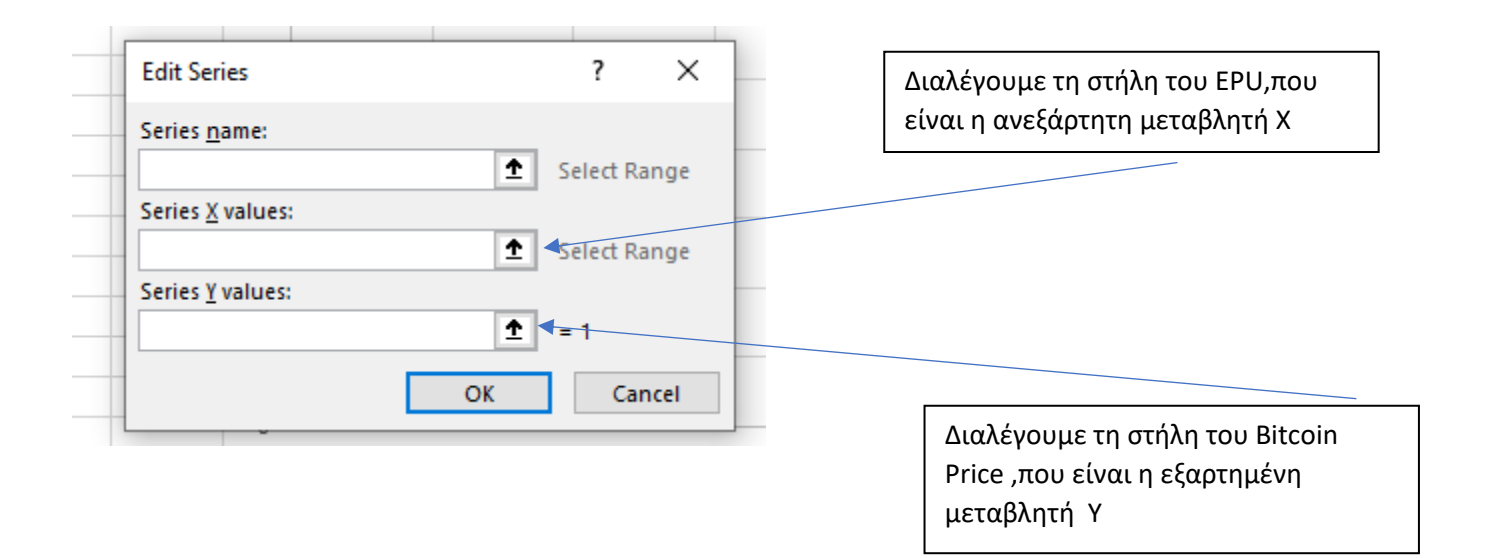

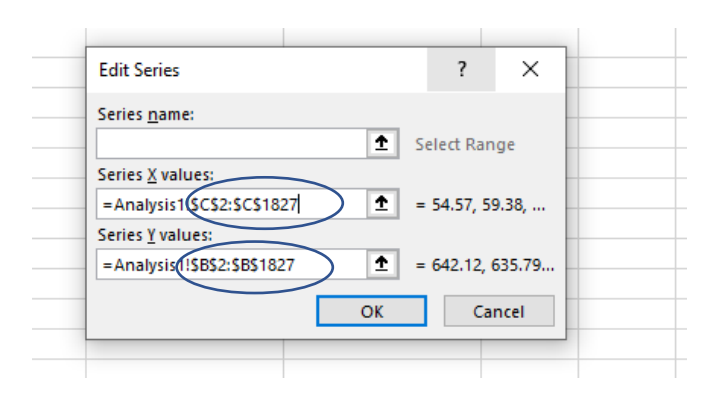

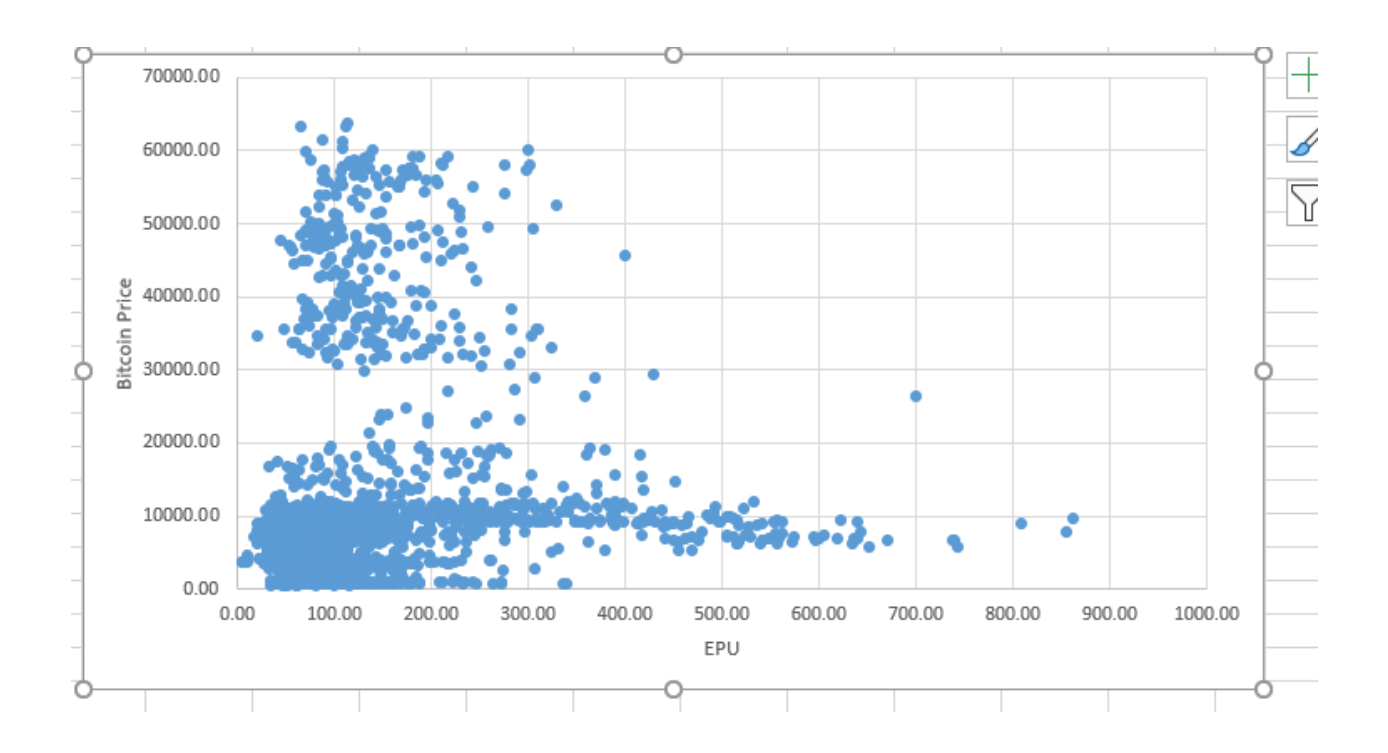

**4.** Για την παλινδρόμηση  $y_t = \alpha + \beta x_t + u_t$  ακολουθούμε την παρακάτω διαδικασία: Insert — **Data Analysis**, και επιλέγουμε το Regression

Σε περίπτωση που δεν εμφανίζεται το Data analysis στο excel ακολουθήστε τα παρακάτω βήματα

- 1. Πατήστε το File
- 2. Επιλέγετε το Options
- 3. Επιλέγετε το Add-ins
- 4. Πατήστε το Go
- 5. Επιλέγετε το Analysis ToolPack και πατάτε ΟΚ.

| AutoSave 💽 🛱 🏷 < 🤍 🗢              | example1                      | •                   | ,                     | it+Q)                                               |                       |                                                                                                    | ATHA                                 | INASIOS SAKKAS 🔠 🛛 🖉   | ž 🗉          | - 0      |
|-----------------------------------|-------------------------------|---------------------|-----------------------|-----------------------------------------------------|-----------------------|----------------------------------------------------------------------------------------------------|--------------------------------------|------------------------|--------------|----------|
| File Home Insert Page Layout For  | nulas <u>Data</u> Review View | Help                |                       |                                                     |                       |                                                                                                    |                                      |                        | ි Share      | Comme    |
| Get From Web Existing Connections | Refresh<br>All ~ B Edit Links | Stocks Currencies ( | Geography Automatic = | 2↓ ZZ<br>Z↓ Sort Filter WRes<br>Z↓ Sort Filter WAdh | ply Text to<br>Column | Image: Second Second | What-If Forecast<br>Analysis ~ Sheet | Group Ungroup Subtotal | TE 2, Solver | Inalysis |
| Get & Transform Data              | Queries & Connections         | Data Tj             | /pes                  | Sort & Filter                                       |                       | Data Tools                                                                                                    | Forecast                             | Outline                | Fa Anal      | yze      |
| Z21 * : X √ f <sub>x</sub>        |                               |                     |                       |                                                     |                       |                                                                                                    |                                      |                        |              |          |

| ata Analysis                    | ? X    |
|---------------------------------|--------|
| <u>A</u> nalysis Tools          | OK     |
| Exponential Smoothing           |        |
| F-Test Two-Sample for Variances | Cancel |
| Fourier Analysis                |        |
| Histogram<br>Moving Average     | Help   |
| Random Number Generation        |        |
| Rank and Percentile             |        |
| Regression                      |        |
| Sampling                        |        |

| Regression                            | ? X      | Διαλέγουμε τη στήλη του         |
|---------------------------------------|----------|---------------------------------|
| Input                                 | ОК       | Bitcoin Price ,που είναι η      |
| Input <u>Y</u> Range:                 | ▲ Cancel | εξαρτημενή μεταρλητή τ          |
| Input <u>X</u> Range:                 | <b>1</b> |                                 |
| Labels Constant is Zero               | Help     |                                 |
| Con <u>f</u> idence Level: 95 %       |          |                                 |
| Output options                        |          |                                 |
| O Qutput Range:                       | 1        |                                 |
| New Worksheet <u>Ply:</u>             |          |                                 |
| O New Workbook                        |          |                                 |
| Residuals                             |          |                                 |
| Residuals Resi <u>d</u> ual Plots     |          | Διαλέγουμε τη στήλη του ΕΡΟ,που |
| Standardized Residuals Line Fit Plots |          | είναι η ανεξάρτητη μεταβλητή Χ  |
| Normal Probability                    |          |                                 |
| <u>N</u> ormal Probability Plots      |          |                                 |
|                                       |          |                                 |

και διαλέγουμε τα Residuals και το Line Fit Plots

| Input                        |                  | ОК           |
|------------------------------|------------------|--------------|
| Input <u>Y</u> Range:        | <u> </u>         | Cancel       |
| Input <u>X</u> Range:        | <u>+</u>         | curreer      |
| Labels                       | Constant is Zero | <u>H</u> elp |
| Con <u>f</u> idence Level: 9 | 5 <b>%</b>       |              |
| Output options               |                  |              |
| Output Range:                | 1                |              |
| New Worksheet <u>P</u> ly:   |                  |              |
| O New Workbook               |                  |              |
| Residuals                    | _                |              |
| Residuals                    | Residual Plots   |              |
|                              |                  |              |

## Suntelestúc Προσδιορισμού $({R^2})$

|                   |          |        | ~         | 5       | -       |            | ~               |            |            |   |         |        |        |        | • •         |      | ~       |                         |
|-------------------|----------|--------|-----------|---------|---------|------------|-----------------|------------|------------|---|---------|--------|--------|--------|-------------|------|---------|-------------------------|
| SUMMARY OUTPUT    |          |        |           |         |         |            |                 |            |            |   |         |        |        |        |             |      |         |                         |
|                   |          |        |           |         |         |            |                 |            |            |   |         |        |        | 0      |             |      |         |                         |
| Regression Sta    | tistics  |        |           |         |         |            |                 |            |            | 7 | 0000.00 |        |        |        |             |      | Ĭ       |                         |
| Multiple R        | 0.050    | 7637   |           |         |         |            |                 |            |            |   |         |        |        |        |             |      |         |                         |
| R Square          | 0.00     | 2577   |           |         |         |            |                 |            |            | 6 | 0000.00 | X      | •      |        |             |      |         | 1                       |
| Adjusted R Square | 0.0020   | 0301   |           |         |         |            |                 |            |            |   |         |        | •      |        |             |      |         | $\overline{\mathbf{Y}}$ |
| Standard Error    | 14694    | .313   |           |         |         |            |                 |            |            | 5 | 0000.00 |        |        |        |             |      |         |                         |
| Observations      |          | 1826   |           |         |         |            |                 |            |            |   |         | 1.10   | •      |        |             |      |         |                         |
|                   |          |        |           |         |         |            |                 |            |            | 4 | 0000.00 |        |        |        |             |      |         |                         |
| ANOVA             |          |        |           |         |         |            |                 |            |            |   | •       |        |        |        |             | ♦ Y  |         |                         |
|                   | df       |        | SS        | MS      | F       | gnificance | F               |            |            | 3 | 0000.00 | -      |        |        |             | Pred | icted Y |                         |
| Regression        |          | 1      | 1E+09     | 1E+09   | 4.71252 | 0.03007    |                 |            |            |   |         | 1.1    |        | •      |             |      |         |                         |
| Residual          |          | 1824   | 3.9E+11   | 2.2E+08 |         |            |                 |            |            | 2 | 0000.00 |        |        |        |             |      |         |                         |
| Total             |          | 1825   | 3.9E+11   |         |         |            |                 |            |            |   |         |        |        |        |             |      |         |                         |
|                   |          |        |           |         |         |            |                 |            |            | 1 | 0000.00 |        | And S  | 12.2   | . **        |      |         |                         |
|                   | Coeffici | ents a | ndard Err | t Stat  | P-value | Lower 95%  | Jpper 95%       | ower 95.09 | pper 95.0% |   |         |        |        |        | •           |      |         |                         |
| Intercept         | 12069    | 775    | 553.792   | 21.7948 | 8.7E-94 | 10983.6    | 13155.9         | 10983.6    | 13155.9    |   | 0.00 +  | 200.00 | 400.00 | 600.00 | 800.00 1000 | 00   |         |                         |
| X Variable 1      | 6.382    | 918    | 2.93997   | 2.17083 | 0.03007 | 0.61612    | 12.1483         | 0.61612    | 12.1483    | 6 | 0.0     | 200.00 | 400.00 | 000.00 | 800.00 1000 | .00  |         |                         |
|                   |          |        |           |         |         |            |                 |            |            |   |         |        |        |        |             |      |         |                         |
| T                 |          |        |           |         |         |            |                 |            |            |   |         |        |        |        |             |      |         |                         |
|                   |          |        |           |         |         |            |                 |            |            |   |         |        |        |        |             |      |         |                         |
| lice uneń o       | Free     |        |           |         |         | ) To       | <b>-</b> 1126 \ | 5          |            | - |         | (Ston  | dond   | 0.000  | <b>(m</b> ) |      |         |                         |

- Ο Intercept δηλώνει τον σταθερό όρο της παλινδρόμησης (â)
- To X Variable 1 αναφέρεται στο συντελεστή της ανεξάρτητης μεταβλητής X  $(\hat{\beta})$

| RESIDUAL OUTPUT |             |           | $\overset{\wedge}{y_t}$ |           |
|-----------------|-------------|-----------|-------------------------|-----------|
| Observation     | Predicted Y | Residuals |                         |           |
|                 | 1 12418.051 | -11775.9  |                         |           |
|                 | 2 12448.75  | -11813    |                         | <u> </u>  |
|                 | 3 12392.969 | -11757.3  |                         | Κατάλοιπα |
|                 | 4 12584.307 | -11946.3  |                         |           |
|                 | 5 12701.038 | -12062.9  |                         |           |
|                 | 5 12695.549 | -12053.6  |                         |           |
|                 | 7 12804.621 | -12165.1  |                         |           |
|                 | 8 12360.484 | -11725.4  |                         |           |
|                 | 9 12461.131 | -11831.3  |                         |           |
| 1               | 0 12381.034 | -11753    |                         |           |
| 1               | 1 12287.28  | -11656.5  |                         |           |
| 1               | 2 12334.891 | -11682.1  |                         |           |
| 1               | 3 12618.324 | -11967.3  |                         |           |

5. Υπολογισμός συντελεστή συσχέτισης. Ο συντελεστής συσχέτισης (correlation) δίνεται απο τη συνάρτηση CORREL του excel.

| F | ile Hom    | e Insert                             | Page Layou                | t Forn         | Formulas Data    |           | Review                                 | View  |  |  |
|---|------------|--------------------------------------|---------------------------|----------------|------------------|-----------|----------------------------------------|-------|--|--|
|   | Get        | n Text/CSV [<br>Web [<br>Table/Range | Recent Source             | es<br>nections | Refresh<br>All ~ | Querie    | <b>es &amp; Connec</b><br>rties<br>nks | tions |  |  |
| ļ |            | onnections                           |                           |                |                  |           |                                        |       |  |  |
| 2 | 2 .        | · : ×                                | ✓ <i>f</i> <sub>x</sub> : | =CORREL(       | B2:B1827         | 7,C2:C182 | 7)                                     |       |  |  |
|   | А          | В                                    | с                         |                | D                |           | E                                      |       |  |  |
|   | Dates      | <b>Bitcoin Price</b>                 | EPU                       | Συντελεα       | στής συς         | σχέτισης  |                                        |       |  |  |
|   | 2016-10-11 | 642.12                               | 54.57                     |                | 0.05             |           |                                        |       |  |  |
|   | 2016-10-12 | 635.79                               | 59.38                     |                |                  |           |                                        |       |  |  |
|   | 2016-10-13 | 635.66                               | 50.64                     |                |                  |           |                                        |       |  |  |
| • | 2016-10-14 | 638.03                               | 80.62                     |                |                  |           |                                        |       |  |  |
| 1 | 2016-10-15 | 638.16                               | 98.91                     |                |                  |           |                                        |       |  |  |
|   | 2016-10-16 | 641.92                               | 98.05                     |                |                  |           |                                        |       |  |  |
|   | 2016-10-17 | 639.56                               | 115.14                    |                |                  |           |                                        |       |  |  |
|   | 2016-10-18 | 635.11                               | 45.55                     |                |                  |           |                                        |       |  |  |
| D | 2016-10-19 | 629.79                               | 61.32                     |                |                  |           |                                        |       |  |  |
| 1 | 2016-10-20 | 628.05                               | 48.77                     |                |                  |           |                                        |       |  |  |
| 2 | 2016-10-21 | 630.83                               | 34.08                     |                |                  |           |                                        |       |  |  |